## **Installing Updates without the Notification**

\*\*\*do this to fix Kodi. If no notification was received then this will not change anything\*\*\*

-Go to Prime Wizard and see if your build is out of date.

- 1. Prime Wizard
- 2. Builds
- 3. If there is a new version available it will appear in red
- 4. Update if you wish to get new working apps

In Kodi Got to **"PROGRAMS"** 

then select "Prime Wizard"

Enter the Pin (5781)

Select "(PRIME)Builds"

Select "Fresh Install"

Select "Continue"

Watch to see "Clearing Files" then "Downloading" then "Installing"

After Installing has completed Select "Forced Closed" and you are done